🛷 Qarshi innovatsion ta'lim univers 🗙 +

## A He защищено | gabul.gitu.uz

Карты M Gmail 2 YouTube

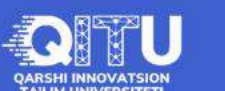

Q Qidirish..

QA

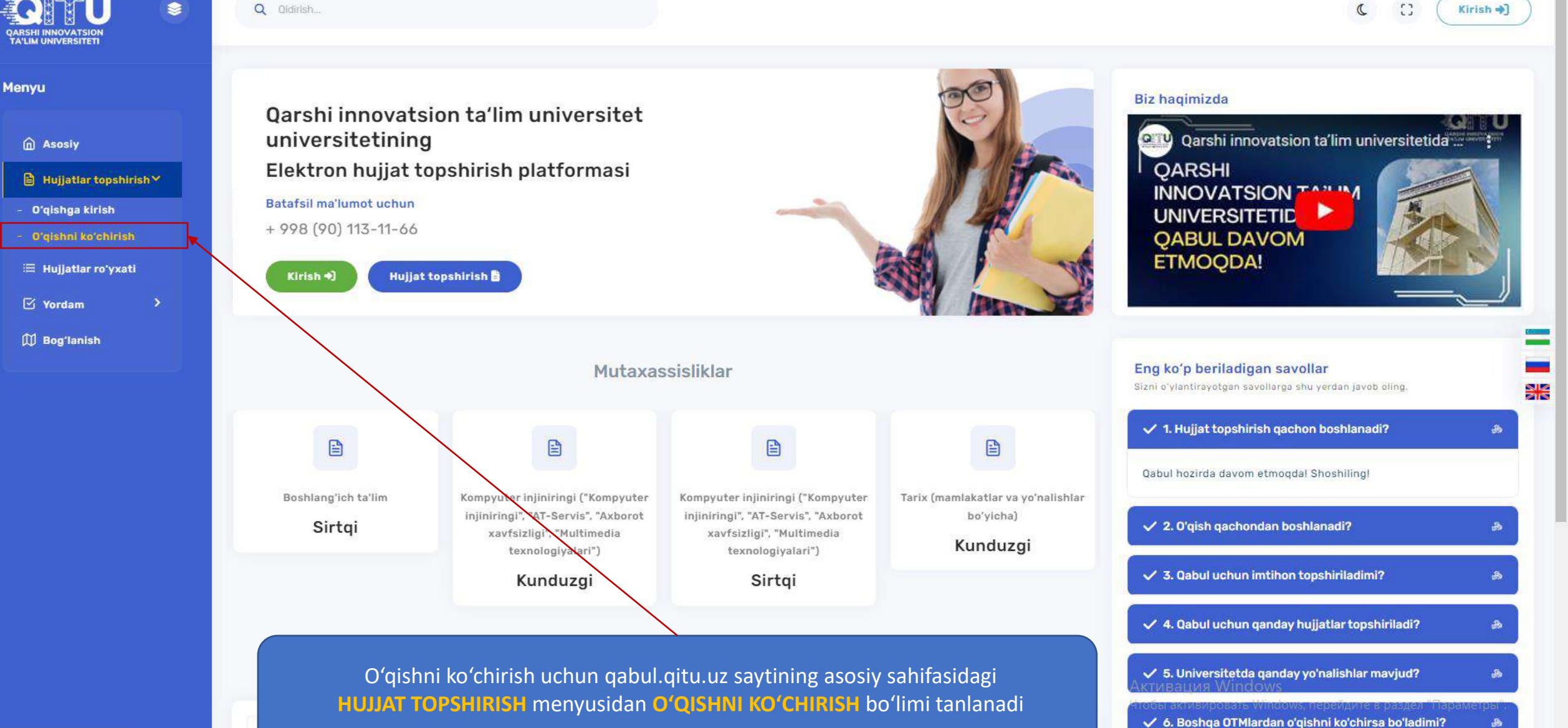

| Qarshi innovatsion ta'lim univers × +     |                                                                                                    | ~ - 0 X       |
|-------------------------------------------|----------------------------------------------------------------------------------------------------|---------------|
| ← → С ▲ Не защищено   qabul.c             | jitu.uz/registration-user/2                                                                                                    | २ छ 🕁 🖈 🛛 🔕 : |
| 🖸 YouTube 🕂 Карты M Gmail                 |                                                                                                    |               |
| QARSHI INNOVATSION<br>TA'LIM UNIVERSITETI | Q Qidirish                                                                                                    |               |
| Menyu                                     | Elektron hujjat topshirish <mark>(Oʻqishni koʻchirish)</mark>                                                                                         |               |
| n Asosiy                                  | Telefon raqamingizni kiriting!                                                                                                    |               |
| Hujjatlar topshirish >                    | Telefon                                                                                                    |               |
| 🗮 Hujjatlar roʻyxatl                      | +998                                                                                                    | :             |
| 🗹 Yordam 🔷                                |                                                                                                    |               |
| 🛱 Bogʻlanish                              | Yuborish                                                                                                    | _             |
|                                           |                                                                                                    | 246           |
|                                           | Telefon raqam kiritiladi (ishlab turgan telefon raqamni kiriting, sababi roʻyxatdan<br>oʻtish uchun tasdiqlash kodi yuboriladi)<br>Masalan: 931234567 |               |
|                                           | Активация Windows                                                                                                    |               |

+

| 🗲 Qarshi innovatsion ta'lim univers 🗙 🕂                                                          |                                                 | $\sim$ – O                                                                                                    | × |
|--------------------------------------------------------------------------------------------------|-------------------------------------------------|----------------------------------------------------------------------------------------------------|---|
| ← → С ▲ Не защищено   qabul.                                                                     | itu.uz/custom-registration                      | ९ 🖻 🖈 🖪 🔮                                                                                                    | : |
| 🗈 YouTube 👷 Карты 🥅 Gmail                                                                        |                                                 |                                                                                                    |   |
| QARSHI INNOVATSION<br>TA'LIM UNIVERSITETI                                                        | Q Qidirish                                      | C C Kirish +)                                                                                                    |   |
| Menyu                                                                                            | Elektron hujjat topshirish                      |                                                                                                    |   |
| n Asosiy                                                                                         |                                                 | Tasdiqlash va shaxsiy kabinetga kirish uchun parol yaratish!                                                                                                    |   |
| <ul> <li>Hujjatlar topshirish *</li> <li>Oʻqishga kirish</li> <li>Oʻqishni koʻchirish</li> </ul> | SMS kodni kiriting                              | Telefon raqamizga SMS shaklida<br>yuborilgan tasdiqlash kodini kiritasiz                                                                                                    |   |
| 🗮 Hujjatlar roʻyxati                                                                             | Parol:                                          | Masalan: 1234                                                                                                    |   |
| 🗹 Yordam 🔷 🔸                                                                                     |                                                 |                                                                                                    |   |
| 🕅 Bogʻlanish                                                                                     | Qaytadan parol:                                 |                                                                                                    |   |
|                                                                                                  | ******                                          |                                                                                                    |   |
|                                                                                                  |                                                 |                                                                                                    |   |
|                                                                                                  | Tasdiqlash                                      |                                                                                                    |   |
|                                                                                                  |                                                 |                                                                                                    |   |
|                                                                                                  | Parol va qaytadan<br>( <i>Eslab qoling! Tel</i> | parol bir xil kiritilishi shart. Siz roʻyxatdan oʻtishda foydalangan telefon raqam va<br>ushbu parol orqali shaxsiy kabinetizga kirasiz.<br>efon raqam va ushbu parol sizga tizimga istalgan vaqtda kirish imkonini beradi) |   |

| 🐔 Qarshi innovatsion ta'lim univers 🗙 🕂                   |                                            |                               |                                            | ~ − Ø ×                                                                  |
|-----------------------------------------------------------|--------------------------------------------|-------------------------------|--------------------------------------------|--------------------------------------------------------------------------|
| ← → С ▲ Не защищено   qabul                               | .qitu.uz/add-info                          |                               |                                            | ⊶ Q 🖻 ☆ 🗯 🛛 🧕 :                                                          |
| 📭 YouTube 👷 Карты M Gmail                                 |                                            |                               |                                            |                                                                          |
|                                                           | Q Qidirish                                 |                               |                                            | C C Talaba 🗸                                                             |
| Menyu                                                     | Elektron hujjat topshirish <mark>(0</mark> | 'qishni koʻchirish)           |                                            |                                                                          |
| ⋒ Shaxsiy kabinet<br>図 Tahrirlash<br>≔ Hujjatlar roʻyxatl | 1<br>Shaxsiy ma'lumotlar                   | 2<br>Passport ma'lumotlar     | 0'qishni ko'chirish ma'lumotlari           | 4<br>Ta'lim turini tanlash                                               |
| Shartnomalar >                                            |                                            |                               | Shaxsiy ma'lumotlar                        |                                                                          |
| ✓ Yordam > A Parolni o'zgartirish                         | Ism *                                      |                               | Familiya *                                 |                                                                          |
| 💭 Bogʻlanish                                              | Otasining ismi *                           |                               | Tugʻilgan sana *                           |                                                                          |
|                                                           | Iltimos, jinsingizni tanlang *             |                               |                                            |                                                                          |
|                                                           | raniang                                    |                               |                                            | Keyingi bosqich                                                          |
|                                                           |                                            |                               |                                            |                                                                          |
|                                                           |                                            | Shaxsiy ma'lumotlaringiz toʻl | iq va toʻgʻri kiritilishiga e'tibor bering | g!<br>ция Windows<br>тивировать Windows, перейдите в раздел "Параметры". |
|                                                           |                                            |                               |                                            |                                                                          |

| 💉 Qarshi innovatsion ta'lim univers 🗙 🕂                   |                                                               |                                                                        | ~ - 0 ×                               |
|-----------------------------------------------------------|---------------------------------------------------------------|------------------------------------------------------------------------|---------------------------------------|
| ← → C ▲ Не защищено   qabul.                              | .qitu.uz/info-save1                                           |                                                                        | 역 🖻 🛧 🗯 🖬 🤨 🗄                         |
| 💽 YouTube 👷 Карты M Gmail                                 |                                                               |                                                                        |                                       |
| QARSHI INNOVATSION<br>TA'LIM UNIVERSITETI                 | Q Qidirish                                                    |                                                                        | C C Talaba 🗸                          |
| Menyu                                                     | Elektron hujjat topshirish <mark>(Oʻqishni koʻchirish)</mark> |                                                                        |                                       |
| ⋒ Shaxsiy kabinet<br>ピ Tahrirlash<br>≔ Hujjatlar roʻyxati | 1<br>Shaxsiy ma'lumotlar<br>Passport ma'lumotlar              | <b>3</b><br>Oʻqishni koʻchirish ma'lumotlari                           | 4<br>Ta'lim turini tanlash            |
| Shartnomalar                                              |                                                               | Passport ma'lumotlar                                                   |                                       |
| 🗹 Yordam 💙                                                | Fuqaroligi *                                                  | Millati *                                                              |                                       |
| 👌 Paroini o'zgartirish                                    | 0'zbekiston                                                   | • o'zbek                                                               | · · · · · · · · · · · · · · · · · · · |
| 🛱 Bogʻlanish                                              | Yashash hududi *                                              | luman yoki shahar *                                                    |                                       |
|                                                           | Qoraqalpogʻiston Respublikasi                                 |                                                                        |                                       |
|                                                           | Pasport berilgan sana *                                       | Manzil (koʻcha nomi, uy va xonadon raqami) *                           |                                       |
|                                                           | ( t                                                           | Hazirda roʻyxatda turgan manzilingizni kiriting                        |                                       |
|                                                           | Pasport yoki ID karta seriya va raqami *                      | JSHSHIR (pasportingizdagi 14 xonali raqam) ? *                         |                                       |
|                                                           | AB-1234567                                                    |                                                                        |                                       |
|                                                           | Kim tomonidan berilgan *                                      | Pasport voki ID kartani pdf yöki rasm formatida yuklang (rangli tasvir | da, 2 MBdan oshmagan holda) *         |
|                                                           | Masalan: Andijon viloyati Asaka tumani IIB                    | Выберите файл Файл не выбран                                           |                                       |
|                                                           |                                                               |                                                                        | Keyingi bosqich                       |
|                                                           | Passport ma'lu                                                | motlaringiz toʻliq va toʻgʻri kiritilishiga e'tibor berin              | g! перейдите в раздел "Параметры".    |

| ✓ Qoʻllanma × H           | +                                               |                                                                 |                                                               | × ×<br>: 0 I + + A                                            |
|---------------------------|-------------------------------------------------|-----------------------------------------------------------------|---------------------------------------------------------------|---------------------------------------------------------------|
| 🕽 YouTube 👷 Карты M Gmail |                                                 |                                                                 |                                                               |                                                               |
|                           | Q qidirish Tamomla<br>trans                     | agan kursingiz boʻyicha ta'lim<br>skript yoki akademik ma'lumot | olayotgan muassasangizdan<br>noma yuklashingiz kerak          | C C Alisher Mamatov<br>Talaba V                               |
| Menyu                     | Elektron hujjat topshirish (Oʻqishni koʻq       | chirish)                                                        |                                                               | 🍙 > Menyu > Hujjat topshirish                                 |
| <ul> <li></li></ul>       | 1<br>Shaxsiy ma'lumotlar                        | 2<br>Passport ma'lumotlar                                       | 3<br>Oʻqishni koʻchirish ma'lumotlari                         | <b>4</b><br>Ta'lim turini tanlash                             |
| Shartnomalar >            |                                                 | 0'qishni ko                                                     | 'chirish ma'lumotlari                                         |                                                               |
| ☑ Yordam >                | Qaysi davlatdan oʻqishni koʻchirmoqchisiz? *    |                                                                 | Qaysi universitet yoki institutdan oʻqishni koʻchirmoqchisiz? | •                                                             |
| A Paroini o'zgartirish    | 0'zbekiston                                     | /                                                               |                                                               |                                                               |
| ∰ Bogʻlanish              | Qaysi yoʻnalishdan oʻqishni koʻchirmoqchisiz? * |                                                                 | Ta'lim shaklini tanlang *                                     | · <del>28</del>                                               |
|                           | Qaysi kursni tugatdingiz? *                     |                                                                 | Transkript yoki akademik ma'lumotnoma (pdf yoki rasm form     | atda, 2 MBdan oshmagan holda) *                               |
|                           | 1                                               |                                                                 | <ul> <li>Выберите файл Файл не выбран</li> </ul>              |                                                               |
|                           |                                                 |                                                                 |                                                               | Keyingi bosqich                                               |
|                           |                                                 |                                                                 |                                                               |                                                               |
|                           | Oʻqishni koʻchirish ma'lur<br>e't               | notlarini toʻliq va toʻgʻri kiritilis<br>tibor bering!          | shiga<br>Активация<br>Чтобы актив                             | я Windows<br>ировать Windows, перейдите в раздел "Параметры". |

| 🐔 Qarshi innovatsion ta'lim univers 🗙 🕂                                                   |                                                                 |                                                                |                                                                                         | ~ − ⊡ ×                                                                                      |
|-------------------------------------------------------------------------------------------|-----------------------------------------------------------------|----------------------------------------------------------------|-----------------------------------------------------------------------------------------|----------------------------------------------------------------------------------------------|
| ← → С ▲ Не защищено   qabul.q                                                             | jitu.uz/info-transfer                                           |                                                                |                                                                                         | 역 🖻 🛧 🖪 🧕 :                                                                                  |
| 💶 YouTube 👷 Карты M Gmail                                                                 |                                                                 |                                                                |                                                                                         |                                                                                              |
| QARSHI INNOVATSION<br>TA'LIM UNIVERSITETI                                                 | Q Qidirish                                                      |                                                                |                                                                                         | C C Alisher Mamatov<br>Talaba ∨                                                              |
| Menyu                                                                                     | Elektron hujjat topshirish (Oʻqishni koʻchi                     | rish)                                                          |                                                                                         | 🏠 > Menyu > Hujjat topshirish                                                                |
| <ul> <li>M Shaxsiy kabinet</li> <li>M Tahrirlash</li> <li>I Hujjatlar ro'yxati</li> </ul> | 1<br>Shaxsiy ma'lumotlar                                        | 2<br>Passport ma'lumotlar                                      | 3<br>Oʻqishni koʻchirish ma'lumotlari                                                   | 4<br>Ta'lim turini tanlash                                                                   |
| <ul> <li>Shartnomalar</li> <li>Yordam</li> <li>Parolni o'zgartirish</li> </ul>            | Ta'lim dasturini tanlang *<br>Bakalavriat                       | Ta'lim                                                         | Ta'lim shaklini tanlang *                                                               | Jshbu boʻlimda qaysi bank tanlansa,<br>oma shu bank rekvizitlari asosida<br>shakllantiriladi |
| ∅ Bog'lanish                                                                              | Ta'lim yo'nalishini tanlang *                                   | Bogʻlanish                                                     | Kontrakt to'lovini garsi bank orqali amalga oshirmoqchisiz? * Tanlang uchun ma'lumotlar | •                                                                                            |
|                                                                                           |                                                                 | Dog lanon                                                      |                                                                                         |                                                                                              |
|                                                                                           | Telefon *<br>+998                                               | Qo'shimchatelefon *<br>+998                                    | Email                                                                                   |                                                                                              |
|                                                                                           | Izoh qoldirish<br>Agar mavjud boʻlsa                            |                                                                | Agar ele<br>kiriting (a                                                                 | ektron pochta manzilingiz boʻlsa<br>Igar mavjud boʻlmasa ushbu joyni<br>boʻsh qoldiring)     |
|                                                                                           | Oʻqishni koʻchirmoqch boʻlgan ta<br>Bu ma'lumotlarni roʻyxatdan | 'lim dasturi, turi va yoʻnalish<br>oʻtganingizdan soʻng oʻzgar | ini toʻgʻri tanlang!<br>tira olmaysiz. Активация<br>Чтобы активи                        | а Windows<br>провать Windows, перейдите в раздел "Пар <b>Seqlash</b> "                       |

| 🖌 Shaxsiy profil 🛛 🗙 🕂                                                                    |                                                                         |                                      | ~ - D ×                                                |
|-------------------------------------------------------------------------------------------|-------------------------------------------------------------------------|--------------------------------------|--------------------------------------------------------|
| ← → С 🔺 Не защищено   qabul.c                                                             | gitu.uz/profile                                                         |                                      | Q 🖻 🖈 🖡 🛛 🧿 :                                          |
| 🖸 YouTube 👷 Карты M Gmail                                                                 |                                                                         |                                      |                                                        |
| QARSHI INNOVATSION<br>TA'LIM UNIVERSITETI                                                 | Q Qidirish                                                              |                                      | C C Alisher Mamatov<br>Talaba V                        |
| Menyu                                                                                     |                                                                         | Shaxsiy kabinet                      |                                                        |
| <ul> <li>G Shaxsiy kabinet</li> <li>I Tahrirlash</li> <li>I Hujjatlar ro'yxati</li> </ul> | 🧭 Ta'lim turi: Kunduzgi 🧭 Ta'lim yoʻnalishi: Boshlangʻ                  | ich ta'lim                           | Hujjatlarni yuborish<br>Status: Hujjatlar yuborilmagan |
| <ul> <li>Shartnomalar</li> <li>Yordam</li> </ul>                                          | Shaxsiy ma'lumotlar                                                     | Qo'shimcha ma'lumotlar               |                                                        |
| <ul> <li>Paroini o'zgartirish</li> <li>Bog'lanish</li> </ul>                              | F.I.Sh.:                                                                | Telefon raqami:                      | Qo'shimcha telefon raqami:                             |
|                                                                                           | Fuqaroligi:<br>Oʻzbekiston                                              | Elektron pochta manzili:             | Yashash hududi:<br>Andijon viloyati                    |
|                                                                                           | Millati:<br>o'zbek                                                      | Tuman yoki shahar:<br>Andijon tumani | Pasport seriya va raqami:<br>AB-2191415                |
|                                                                                           | Tugʻilgan sanasi:<br>07.10.1991                                         | <b>JSHSHIR:</b><br>55667788994411    | Pasport berilgan sana:<br>2001-10-20                   |
|                                                                                           | Jinsi:<br>Erkak                                                         |                                      | Qaysi davlatdan oʻqishni koʻchirmoqchisiz?             |
|                                                                                           | Manzil:<br>Andijon viloyati viloyati, Andijon tumani shahri, Shaxrisabz | shaxsiy kabinetiz hiso               | blanadi.                                               |

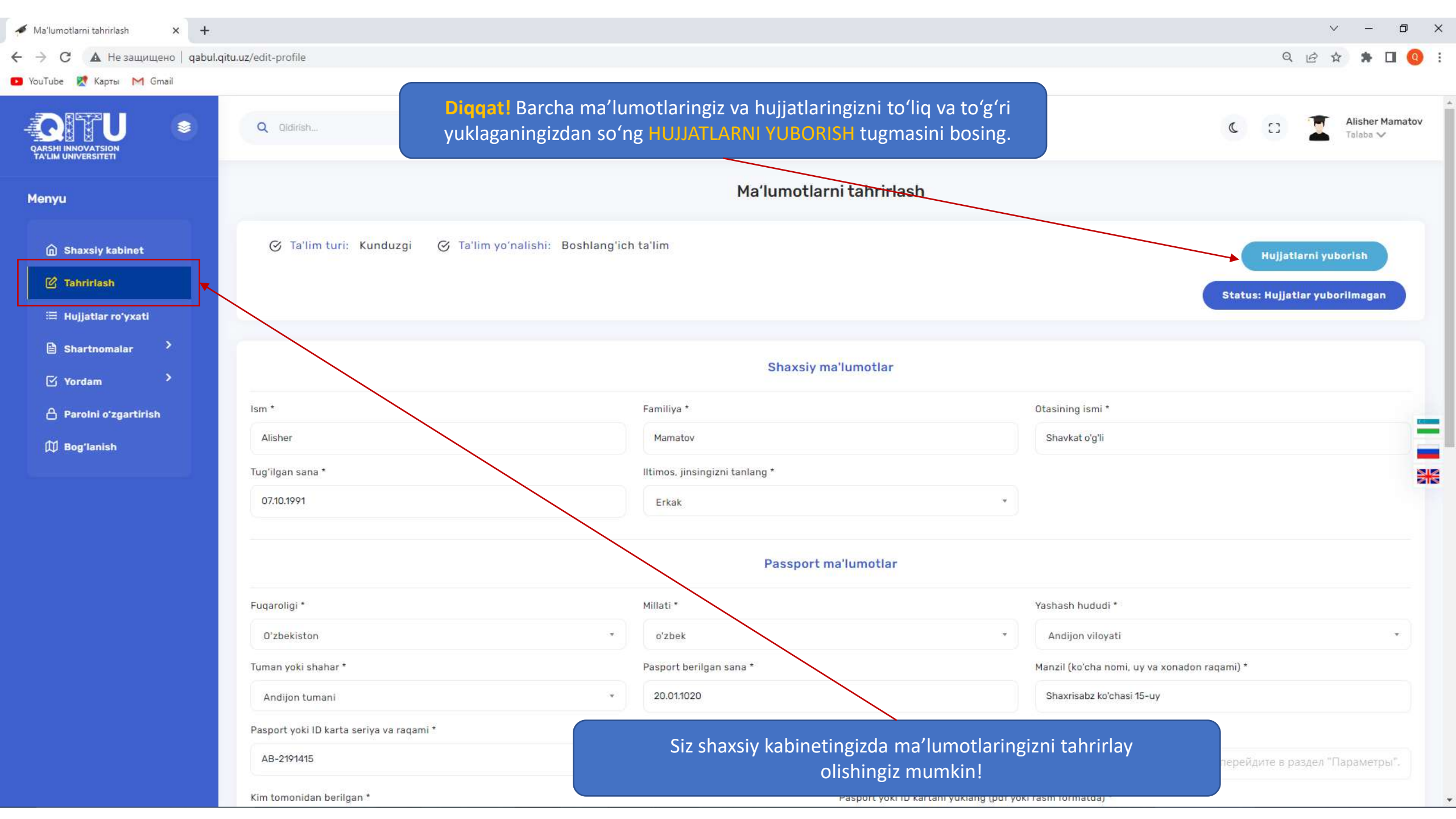

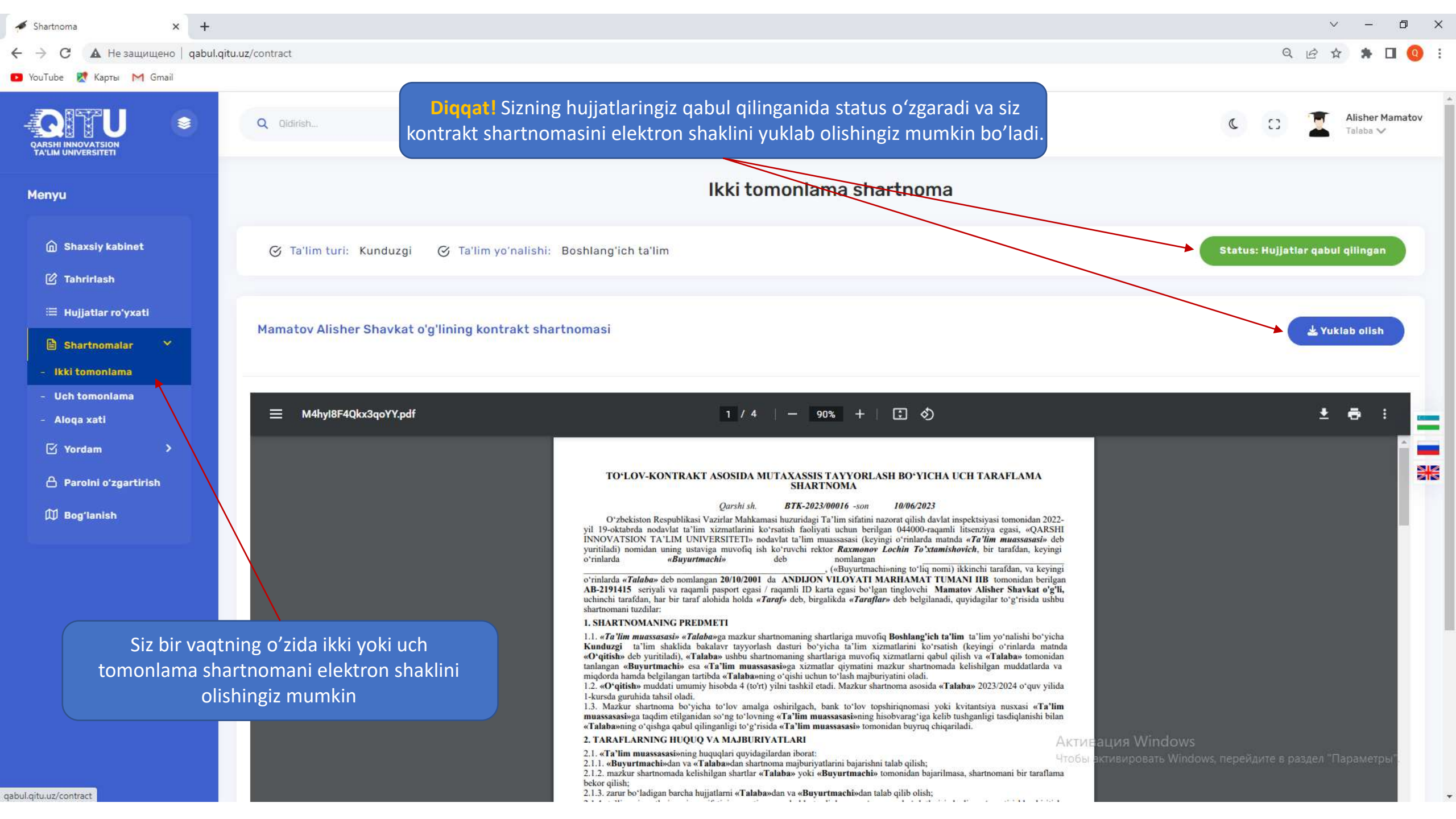

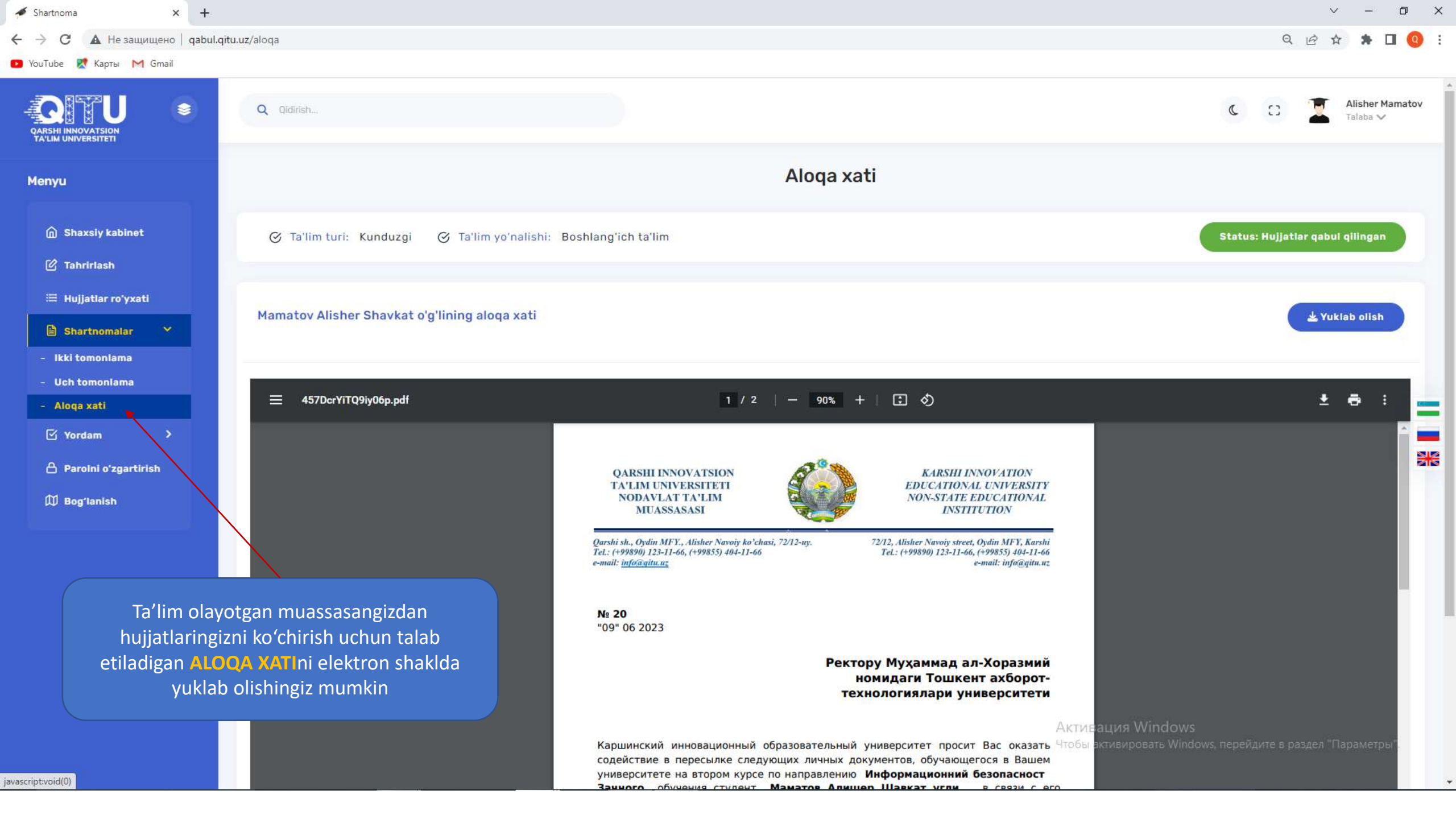

| 🗲 messages.change_password 🗙 🕂        |                    |                                               |                                                      |                                            |                                                | ~ -                              | σ×           |
|---------------------------------------|--------------------|-----------------------------------------------|------------------------------------------------------|--------------------------------------------|------------------------------------------------|----------------------------------|--------------|
| 🗧 🔶 С 🔺 Не защищено   qabul.qit       | u.uz/edit-password |                                               |                                                      |                                            |                                                | Q 🖻 🕁 🛸                          | 🛛 🔇 :        |
| 🖸 YouTube 👷 Карты M Gmail             |                    |                                               |                                                      |                                            |                                                |                                  |              |
|                                       | Q Qidirish         |                                               |                                                      |                                            |                                                | C C Alisher M Talaba V           | 1amatov<br>, |
| Menyu                                 |                    |                                               | Parolni oʻz                                          | gartirish                                  |                                                |                                  |              |
| Shaxsiy kabinet                       |                    |                                               | Quyidagi ma'lumo                                     | tlarni toʻldiring                          |                                                |                                  |              |
| 🕜 Tahrirlash                          | Oldingi parol *    |                                               | Yangi parol *                                        |                                            | Qaytadan yangi parol *                         |                                  |              |
|                                       | ****               |                                               | *****                                                |                                            | *******                                        |                                  |              |
| 🖹 Shartnomalar 🔹 💙                    |                    |                                               |                                                      |                                            |                                                | SAQLAS                           | н            |
| ✓ Yordam >                            |                    |                                               |                                                      |                                            |                                                |                                  |              |
| A Parolni o'zgartirish                |                    |                                               |                                                      |                                            |                                                |                                  | -            |
| 🛱 Bogʻlanish                          |                    |                                               |                                                      |                                            |                                                |                                  |              |
| · · · · · · · · · · · · · · · · · · · |                    |                                               |                                                      |                                            |                                                |                                  |              |
|                                       |                    | Parolni oʻzgartirish bo<br>(Login siz roʻyxat | ʻlimidan parolingizni oʻz<br>dan oʻtishda foydalanga | gartirishingiz mumkin<br>n telefon raqami) | !                                              |                                  |              |
|                                       |                    |                                               |                                                      |                                            |                                                |                                  |              |
|                                       |                    |                                               |                                                      |                                            |                                                |                                  |              |
|                                       |                    |                                               |                                                      |                                            |                                                |                                  |              |
|                                       |                    |                                               |                                                      |                                            |                                                |                                  |              |
|                                       |                    |                                               |                                                      |                                            | Активация Windows<br>Чтобы активировать Window | rs, перейдите в раздел "Параметр | ъ".          |

| 💉 Shaxsiy profil 🛛 🗙 🕂                                                         |                                                                                                  |                                                                                     | ~ – Ø                                                                                                    | × |
|--------------------------------------------------------------------------------|--------------------------------------------------------------------------------------------------|-------------------------------------------------------------------------------------|----------------------------------------------------------------------------------------------------|---|
| ← → C ▲ Не защищено   qabu                                                     | ul.qitu.uz/profile                                                                               |                                                                                     | २ 🖻 🖈 🗖 🧕                                                                                                    | : |
| YouTube Kaptai M Gmail                                                         | Q Qidirish k                                                                                     | otlaringiz xavfsizligini ta'minlash maqsadida<br>abinetingizdan chiqishni unutmang! | shaxsiy<br>C C Alisher Mamatov<br>Talaba ~                                                                                            | Î |
| Menyu                                                                          |                                                                                                  | Shaxsiy kabinet                                                                     | Shartnoma                                                                                                    | - |
| Shaxsiy kabinet                                                                | ⊘ Ta'lim turi: Kunduzgi ⊘ Ta'lim yoʻnalishi: Boshlangʻ                                           | ich ta'lim                                                                          | 은 Parolni oʻzgartirish<br>Status: Hujjat<br>- 카 Chiqish                                                                               | - |
| 🖄 Tahrirlash<br>≔ Hujjatlar roʻyxatl                                           | Shaxsiy ma'lumotlar                                                                              | Qoʻshimcha ma'lumotlar                                                              |                                                                                                    |   |
| <ul> <li>Shartnomalar</li> <li>Yordam</li> <li>Paroloi o'zgartirish</li> </ul> | F.I.Sh.:                                                                                         | Telefon raqami:                                                                     | Qo'shimcha telefon raqami:                                                                                                    |   |
| ∰ Bogʻlanish                                                                   | Fuqaroligi:<br>Oʻzbekiston                                                                       | Elektron pochta manzili:                                                            | Yashash hududi:<br>Andijon viloyati                                                                                                   |   |
|                                                                                | Millati:<br>o'zbek                                                                               | Tuman yoki shahar:<br>Andijon tumani                                                | Pasport seriya va raqami:<br>AB-2191415                                                                                               |   |
|                                                                                | Tugʻilgan sanasi:<br>07.10.1991                                                                  | <b>JSHSHIR:</b><br>55667788994411                                                   | Pasport berilgan sana:<br>2001-10-20                                                                                                  |   |
|                                                                                | <b>Jinsi:</b><br>Erkak                                                                           | Kim tomonidan berilgan:<br>ANDIJON VILOYATI MARHAMAT TUMANI IIB                     | Qaysi davlatdan oʻqishni koʻchirmoqchisiz?<br>Rossiya                                                                                 |   |
|                                                                                | <b>Manzil:</b><br>Andijon viloyati viloyati, Andijon tumani shahri, Shaxrisabz<br>ko'chasi 15-uy | <b>Oʻqishni koʻchirmoqchi boʻlgan muassasa</b><br>Moskva davlat universiteti        | Oʻqishni koʻchirmoqchi boʻlgan yoʻnalish<br>А́кротов texnologiyalariws<br>Чтобы активировать Windows, перейдите в раздел "Параметры". |   |
|                                                                                |                                                                                                  | Ta'lim shakli                                                                       | Kursi                                                                                                    |   |

✓ Qarshi innovatsion ta'lim univers
 ×
 +
 ←
 →
 C
 ▲
 Не защищено | qabul.qitu.uz
 YouTube
 Xaptai
 M Gmail

🖻 🖈 角 🔕 i

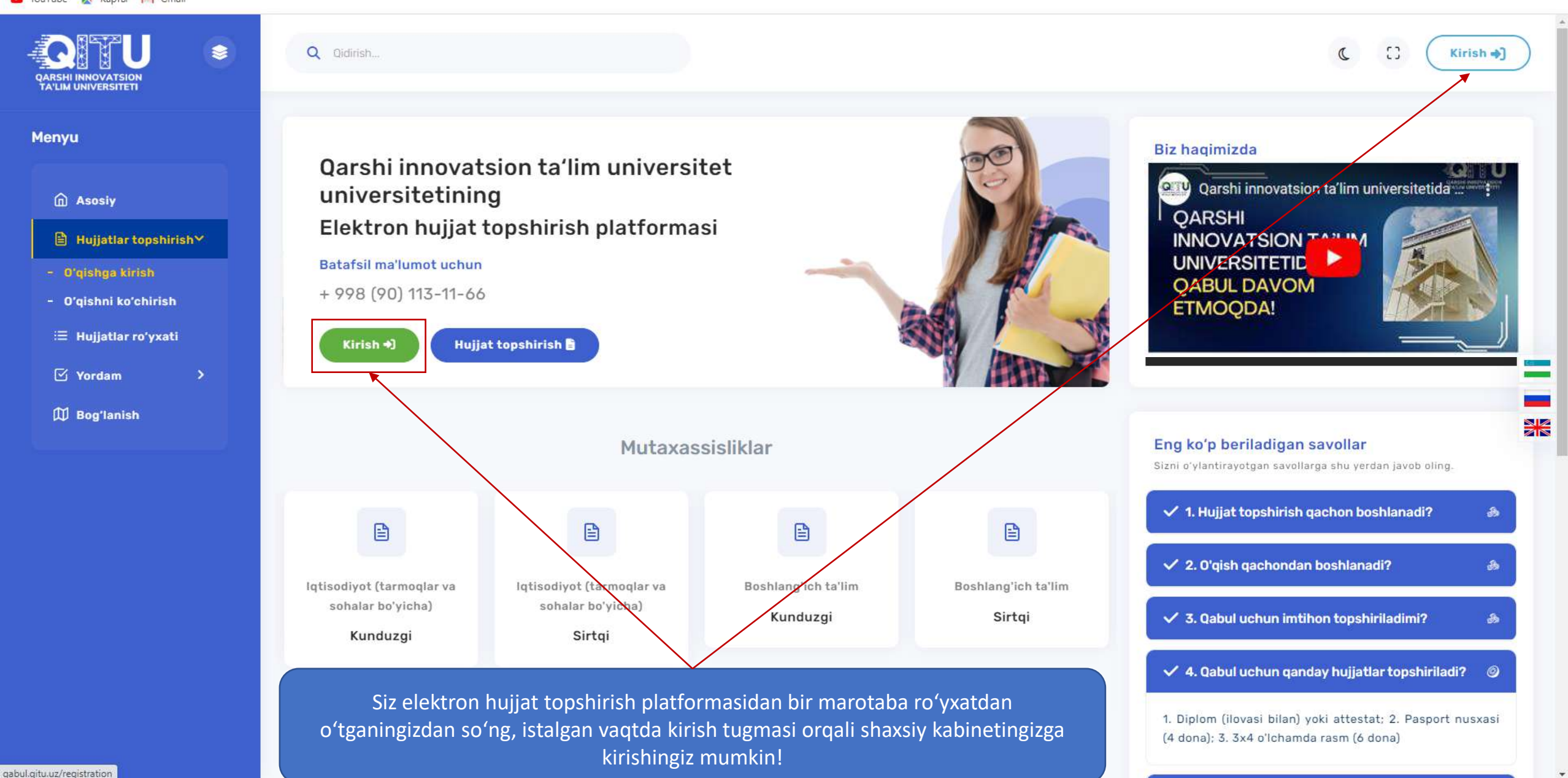

| 🖌 Tizimga kirish x +                  | ~    | - | ٥   | × |
|---------------------------------------|------|---|-----|---|
| C A Не защищено   qabul.qitu.uz/login | 6 \$ | * | П 🃢 | 2 |
| 😰 YouTube 👷 Карты M Gmail             |      |   |     |   |

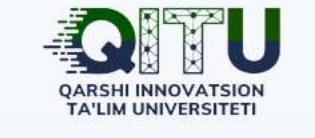

## Shaxsiy kabinetga kirish

Telefon raqam va parolingizni kiritingl

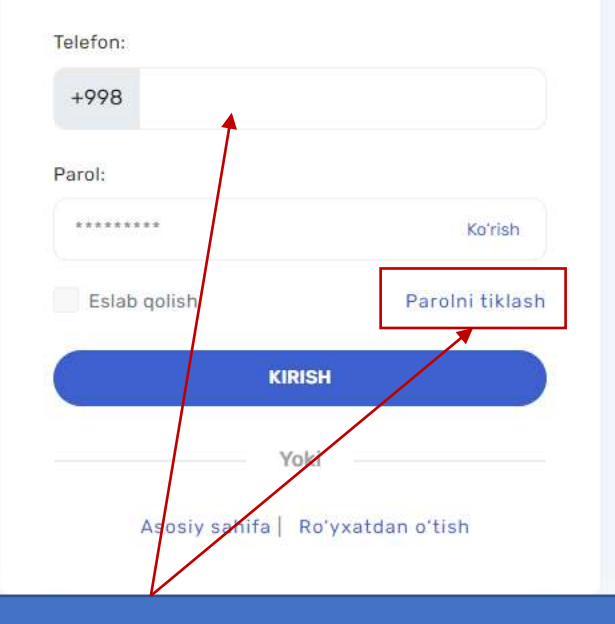

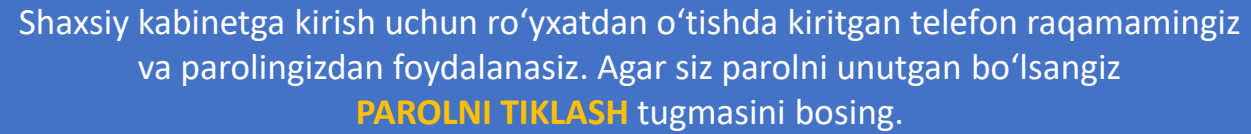

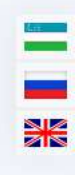

| A Parolni qayta tiklash × +                    | ~    | _ | - 0   | ×   |
|------------------------------------------------|------|---|-------|-----|
| C A Не защищено   qabul.qitu.uz/reset-password | ₿ \$ |   | - 🗆 ( | Q : |
| 🔁 YouTube 👷 Καρτω M Gmail                      |      |   |       |     |

|             | QARSHI INNOVATSION<br>TA'LIM UNIVERSITETI |  |
|-------------|-------------------------------------------|--|
|             | Parolni tiklash                           |  |
| Telefon raq | amingizni kiriting:                       |  |
| +998        | 1                                         |  |

|              | Yuborish                                    |
|--------------|---------------------------------------------|
| Tasdiqlash k | odi yuborilmadimi? <u>Qaytadan yuborish</u> |
|              | Asosiy sahifa   Tizimga kirish              |
|              |                                             |

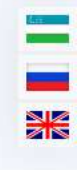

Parolni tiklash uchun roʻyxatdan oʻtishda foydalangan telefon raqamamingizni kiriting va YUBORISH tugmasini bosing!

| 📌 Parolni                       | qayta tiklash | × +               |                     |
|---------------------------------|---------------|-------------------|---------------------|
| $\leftrightarrow$ $\rightarrow$ | С 🛦 Не защи   | щено   qabul.qitu | u.uz/reset-password |
| YouTube                         | е 🐹 Карты M   | Gmail             |                     |

×

| Parolni                                                                                             | tiklash                                 |    |  |
|----------------------------------------------------------------------------------------------------|-----------------------------------------|----|--|
| Telefon raqamingizni kiriting                                                                       | :                                       |    |  |
| +998                                                                                                |                                         | \$ |  |
| Tasdiqlash kodi yuborilmadimi                                                                       | Yuborish<br>? <u>Qaytadan yuborish</u>  | 1  |  |
| Tasdiqlash kodi yuborilmadimi<br>SMS kodni kiriting:<br>SMS                                         | Yuborish<br>? <u>Qaytadan yuborish</u>  |    |  |
| Tasdiqlash kodi yuborilmadimi<br>SMS kodni kiriting:<br>SMS<br>Yangi parol yaratish                 | Yuborish<br>? <u>Qaytadan yuborist</u>  |    |  |
| Tasdiqlash kodi yuborilmadimi<br>SMS kodni kiriting:<br>SMS<br>Yangi parol yaratish<br>Yangi parol: | Yuborish<br>? <u>Qaytadan yuboris</u> ł |    |  |
| Tasdiqlash kodi yuborilmadimi<br>SMS kodni kiriting:<br>SMS<br>Yangi parol yaratish<br>Yangi parol: | Yuborish<br>? <u>Qaytadan yuborish</u>  |    |  |

Sizning telefon raqamingizga SMS shaklida parolni tiklash uchun tasdiqlash kodi yuboriladi. Ushbu kodni kiritish orqali siz parolingizni yangilashingiz mumkin!